## ACIS: How To Change Encounters in a Patient's Chart

When you open a patient's chart, you are only looking at one "Encounter" (i.e. visit) at a time. The **Quick View**, **Lab Results**, **Radiology**, **All Results**, **Documents/Reports**, **Discharge Documents** and **Facesheet** tabs have a default search criteria that is based off of the encounter you have selected (unless you have changed your defaults). In order to view information from a different encounter, you may need to switch the chart to that encounter.

## To change encounters from within a patient's chart:

- 1. Login to **PowerChart** and open the patient's chart you would like to view.
- 2. On the yellow Demographic Bar, there is a Loc: field that tells you where the patient is located. This field is a "link" to the patient's visit list which shows all of the patient's visits (or encounters). Single click on the Loc: field. This will open the **Custom Information** window.

| EHSTRAINDOC, OPAL D - 262759 Opened by FHSPC101,<br>Iask Edit View Time Scale Options Help<br>in the + → 200 200 in the Image Image Im | 5)H<br>19 🖴 🌿 🛛 As Of 9:30 PST 🛛 🚋 🚺                                                                                                    | Click on <b>Loc:</b><br>field for a list of<br>Encounters                              |                        |
|----------------------------------------------------------------------------------------------------|----------------------------------------------------------------------------------------------------|----------------------------------------------------------------------------------------|------------------------|
| FHSTRAINDOC, OPAL D   Quick View Lab Results Radiology All Results Do                                                                                                    | Age: 37 years Introduction Fill   DOB:1/15/1970 Loc: FSC ED Fill   Sex:Female Emergency [8/29/1006 14:1 Compared to the second second seco | in Nbr:624100350<br>  <mark>3 - <no -="" date="" discharge=""></no></mark><br>  Orders |                        |
| Flowsheet: Diagnostic Imaging                                                                                                    | vel: Diagnostic Imaging 💌 🕫 Table                                                                                                    | 🛇 Group 🔿 List                                                                         |                        |
| 28 August 2006 7:13 PDT - 29 March 2007 9:30 PST (24 Hours Preadmit to Current Date)                                                                                                    |                                                                                                    |                                                                                        |                        |
| Navigator X<br>Diagnostic<br>CT<br>CT<br>CT Abdomen w/wr Ton                                                                                                    | Imaging 9/5/2006 9/5/2006 9/5/2006 12:22 PDT 12:22 PDT 12:22 PDT 12:22 PDT 12:22 PDT                                                                                                    | 9/5/2006 9/5/2006 9/5<br>12:20 PDT 12:07 PDT 12:0                                      | /2006<br>14 PDT        |
| Double Click on the                                                                                                    |                                                                                                    | ••••                                                                                   | <b>Double Click</b> on |
| encounter you would like to                                                                                                    | Custom Information: FH5TRAINDOC, OPAL D vou would like to                                                                                                    |                                                                                        |                        |
| change the chart to.                                                                                                    | Facility Visit Type Location                                                                                                    | Admit Date                                                                             | change to.             |
| A message box will open                                                                                                    | FSC SCH Emergency FSC ED 8/29/200   FSC SCH Inpatient FSC PCS 2206 01 8/25/200                                                                                                    | 06 14:13:00 PDT 8/29/                                                                  | 2006 13:32:00          |
| want to change the patient's                                                                                                    |                                                                                                    |                                                                                        | •                      |
| chart to the selected                                                                                                    | Full Name: FHSTRAINDOC, OPAL D EMC:                                                                                                    | SMITH, ADAM                                                                            |                        |
| encounter. Click on the <b>Yes</b>                                                                                                    | Reg Date/Time: 8/29/2006 14:13:00 PDT EMC Phone   D. O. S. End of Fin Number                                                                                                    |                                                                                        |                        |
| button to confirm.                                                                                                    | Nurse Unit: FSC ED                                                                                                    | 024100350                                                                              |                        |
| Click on the <b>OK</b> button.                                                                                                    | Room:                                                                                                    |                                                                                        |                        |
| Look on the yellow                                                                                                    |                                                                                                    |                                                                                        |                        |
| Demographic Bar to                                                                                                    |                                                                                                    |                                                                                        |                        |
| contirm that the chart was                                                                                                    |                                                                                                    |                                                                                        | Cancel                 |
| encounter.                                                                                                    | 1                                                                                                    |                                                                                        |                        |

**Tlp**: The encounter can also be changed by going to the **Patient Information** tab, then clicking on the **Visit List** tab. Then complete steps 3 & 4 to switch the chart to a different encounter.